# Anleitung zur Verbindung mit der PCA DB mit DB Visualizer

## Inhalt

Einführung Voraussetzungen Anforderungen Verwendete Komponenten Konfigurieren Überprüfen Fehlerbehebung

## Einführung

In diesem Dokument wird beschrieben, wie Sie mit DB Visualizer eine Verbindung zur Prime Collaboration Assurance (PCA)-Datenbank herstellen. Er wird häufig vom TAC bei Sitzungen zur Fehlerbehebung verwendet.

## Voraussetzungen

#### Anforderungen

Für dieses Dokument bestehen keine speziellen Anforderungen.

#### Verwendete Komponenten

Die Informationen in diesem Dokument basieren auf den folgenden Software- und Hardwareversionen:

- PCA 11,6
- DB Visualizer

Die Informationen in diesem Dokument wurden von den Geräten in einer bestimmten Laborumgebung erstellt. Alle in diesem Dokument verwendeten Geräte haben mit einer leeren (Standard-)Konfiguration begonnen. Wenn Ihr Netzwerk in Betrieb ist, stellen Sie sicher, dass Sie die potenziellen Auswirkungen eines Befehls verstehen.

## Konfigurieren

1. Installieren Sie die DB Visualizer-Anwendung, und erstellen Sie eine neue Verbindung, wie im Bild gezeigt.

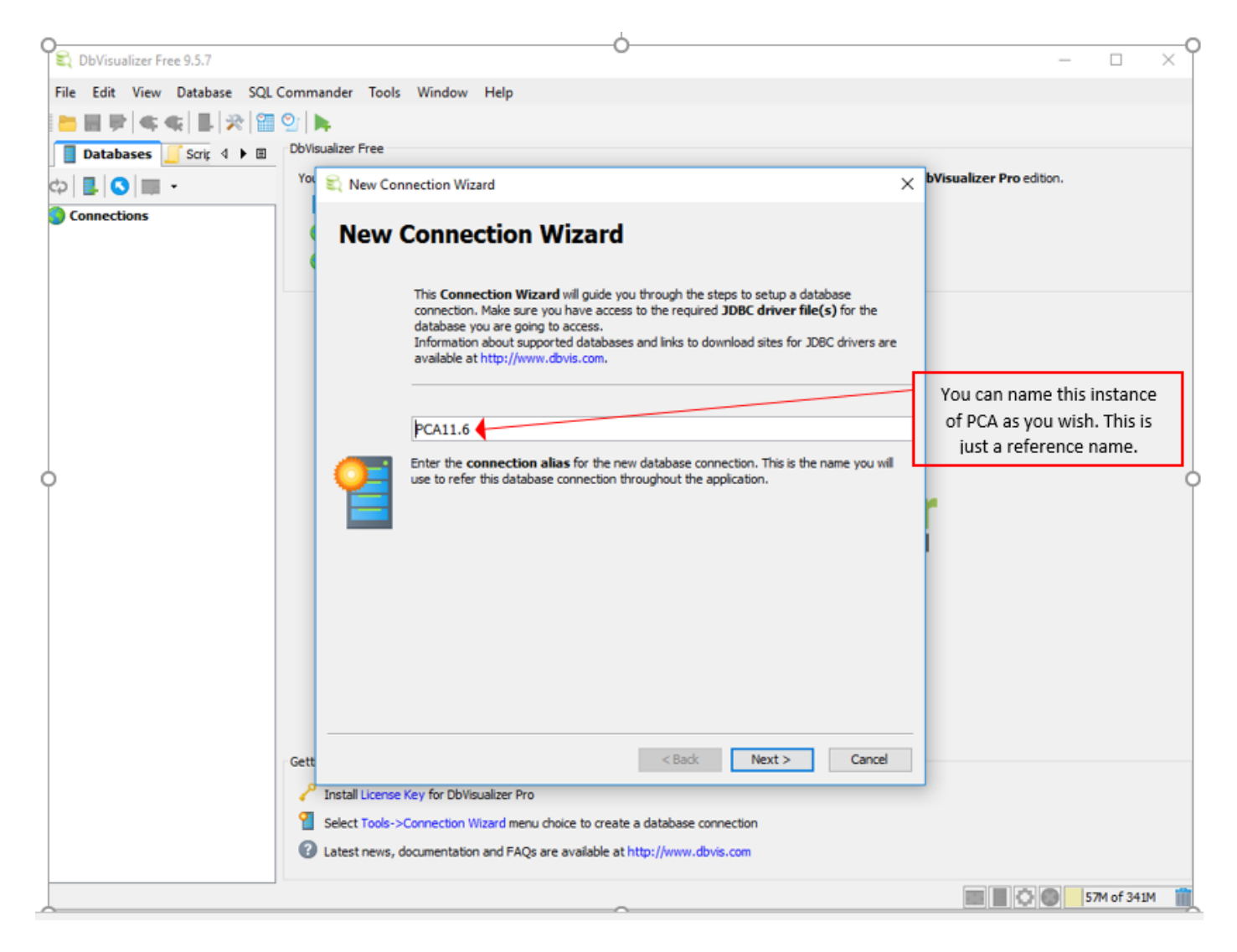

2. Wählen Sie den DB-Treiber aus, wie im Bild gezeigt.

| 💐 DbVisualizer Free 9.5.7   |                   |                                                               | - 🗆 ×                   |
|-----------------------------|-------------------|---------------------------------------------------------------|-------------------------|
| File Edit View Database SQL | Commander Tools   | Window Help                                                   |                         |
| 는 🖩 🖻 < 🦛 📕 🎘 🖀             | 💇 🛼               |                                                               |                         |
| 📕 Databases 🗾 Scrip 4 🕨 🗉   | DbVisualizer Free |                                                               |                         |
| ထန္လြူ -                    | You 🕄 New Con     | nection Wizard X                                              | Visualizer Pro edition. |
| Connections                 | 1                 |                                                               |                         |
| -                           | Selec             | t Database Driver                                             |                         |
|                             |                   |                                                               |                         |
|                             |                   | ✓ PostgreSQL                                                  |                         |
|                             |                   | Select the appropriate database driver from the list above.   |                         |
|                             |                   |                                                               |                         |
|                             |                   |                                                               |                         |
|                             |                   |                                                               |                         |
|                             |                   |                                                               |                         |
|                             | <u> </u>          |                                                               |                         |
|                             |                   |                                                               |                         |
|                             |                   |                                                               |                         |
|                             |                   |                                                               |                         |
|                             |                   |                                                               |                         |
|                             |                   |                                                               |                         |
|                             |                   |                                                               |                         |
|                             |                   |                                                               |                         |
|                             |                   |                                                               |                         |
|                             | Gett              | < Back Next > Cancel                                          |                         |
|                             | 🕫 Install License | Key for DbVisualizer Pro                                      |                         |
|                             | Select Tools->    | Connection Wizard menu choice to create a database connection |                         |
|                             | 2 Latest news, d  | ocumentation and FAQs are available at http://www.dbvis.com   |                         |
|                             |                   |                                                               |                         |
|                             |                   |                                                               | 5/M of 341M             |

3. Geben Sie die Details für die Verbindung mit der DB ein, wie im Bild gezeigt.

| <b>Database Conr</b>   | nection: Gautami_PCA11.6_MSP          |                                        |
|------------------------|---------------------------------------|----------------------------------------|
| Connection 🎇 Pro       | operties 📕 Database Info 😫 Data Types |                                        |
| 🚔 Connection           |                                       | You can enter a name of your choice.   |
| Name                   | Gautami_PCA11.6_MSP <                 |                                        |
| Notes                  |                                       |                                        |
| 📒 Database             |                                       |                                        |
| Settings Format        | Server Info                           |                                        |
| Database Type          | PostgreSQL                            |                                        |
| Driver (JDBC)          | Sector PostgreSQL                     | Enter IP Address of PCA.               |
| Database Server        | 10.106.50.22                          |                                        |
| Database Port          | 5433                                  | Enter the port to connect to PCA DB    |
| Database               | cpcm                                  |                                        |
| 🖉 Authentication       |                                       |                                        |
| Database Userid        | cmuser                                | User name and password for cpcm DB is  |
| Database Password      |                                       | Username :: cmuser, password :: cmuser |
| Options                |                                       |                                        |
| Auto Commit            |                                       |                                        |
| Save Database Password | Save Between Sessions                 |                                        |
| Permission Mode        | Development                           |                                        |
|                        |                                       |                                        |

4. Aktivieren Sie den Port für die DB-Verbindung über die PCA-CLI.

Sie müssen sich als Admin-Benutzer anmelden und dann zu Root-Benutzer wechseln und diesen Befehl dann ausführen.

```
pca116 login: admin
Password:
Last login: Tue Sep 5 18:27:10 on tty1
pca116/admin# root
Enter root patch password :
Starting root bash shell ...
ade # /sbin/iptables -A INPUT -p tcp --dport 5433 -j ACCEPT
ade # /etc/init.d/iptables save
Saving firewall rules to /etc/sysconfig/iptables: [ OK ]
ade # _
```

/sbin/iptables -A INPUT -p tcp --dport 5433 -j ACCEPT

/etc/init.d/iptables save

## Überprüfen

Für diese Konfiguration ist derzeit kein Überprüfungsverfahren verfügbar.

### Fehlerbehebung

Für diese Konfiguration sind derzeit keine spezifischen Informationen zur Fehlerbehebung verfügbar.